# TP (Solutions) : Outils

Jonathan Fabrizio http://jo.fabrizio.free.fr/

## 1 Les formats de fichiers

## 1.1 Convertir d'un format à un autre

Convertir une image

convert nuage.jpg nuage.tga convert nuage.jpg nuage.png convert nuage.jpg nuage.ppm head -n 4 nuage.ppm head -n 5 nuage.ppm

#### Convertir un lot d'images

mogrify -format tiff \*.png

### 1.2 Identifier un format d'image

### Un problème sur une image

identify -verbose nuage01.tga

C'est un TGA avec un canal alpha.

#### Un problème sur une autre image

identify nuage02.tga

Le fichier a l'extension TGA mais ce n'est pas du TGA.

### EXIF

identify -verbose DSC00663.JPG

### 1.3 Modifier l'enregistrement d'une image

Encodage, compression, couleur...

convert nuage01.tga -alpha off nuage01\_ok.tga

convert nuage02.tga -alpha off nuage02\_ok.tga

convert nuage02\_ok.tga -compress none nuage\_no.tiff convert nuage02\_ok.tga -compress jpeg nuage\_jpeg.tiff

## 2 Actions sur un lot d'images

Cropper un lot d'images

```
for file in *.png
do
     convert ${file} -crop 10x10+0+0 +repage ${file%.png}_c.png
done
```

## 3 xxx

## 4 Gimp

## 4.1 Interface

### Prise en main de l'interface

En faisant attention au canal sélectionné :

Couleurs -> auto -> égaliser

Pour voir l'histogramme :

Fenetres -> fenetres ancrables -> histogramme

A voir aussi :

Couleurs -> courbes

Pour le Laplacien :

Filtres-> generiques -> matrice de convolution

Pour les différents canaux :

Couleurs -> composants -> décomposer (par images)

### 4.2 Gimp en ligne de commande

### Appel de filtres

```
(define (gauss-sel filename filename-out radius maxdelta)
  (let* ((image (car (gimp-file-load RUN-NONINTERACTIVE filename filename)))
  (drawable (car (gimp-image-get-active-layer image))))
    (plug-in-sel-gauss RUN-NONINTERACTIVE
    image drawable radius maxdelta)
    (gimp-file-save RUN-NONINTERACTIVE image drawable filename-out filename-out)
    (gimp-image-delete image)))
```

Puis :

gimp -i -b '(gauss-sel "nuage.tiff" "nuage-sel.tiff" 10 10)' -b '(gimp-quit 0)'

#### Votre propre filtres

```
(define (sharpen-laplace filename filename-out)
 (define (get-matrix matrix-list)
    (let* ((count 0)
   (argc_matrix 25)
           (matrix (cons-array argc_matrix 'double)))
    (while (< count argc_matrix)</pre>
      (aset matrix count (nth count matrix-list))
      (set! count (+ count 1)))
  matrix))
 (let* ((image (car (gimp-file-load RUN-NONINTERACTIVE filename filename)))
 (drawable (car (gimp-image-get-active-layer image)))
 (channels (cons-array 5 'long) ))
         (aset channels 0 1)
         (aset channels 1 1)
         (aset channels 2 1)
         (aset channels 3 1)
         (aset channels 4 0)
    (plug-in-convmatrix 1 image drawable 25
```

(get-matrix

```
(list 0 0 0 0 0

0 0 -1 0 0

0 -1 5 -1 0

0 0 -1 0 0

0 0 0 0)) TRUE 1 0 5 channels 0)

(gimp-file-save RUN-NONINTERACTIVE image drawable filename-out filename-out)

(gimp-image-delete image)))
```

```
gimp -i -b '(unsharp-laplace "nuage.tiff" "nuage-lap.tiff")' -b '(gimp-quit 0)'
```

#### Ajout de votre filtre dans l'interface

Faites en sorte que votre script soit visible depuis l'interface.

```
(define (sharpen-laplace image drawable)
  (define (get-matrix matrix-list)
    (let* ((count 0)
   (argc_matrix 25)
           (matrix (cons-array argc_matrix 'double)))
    (while (< count argc_matrix)</pre>
      (aset matrix count (nth count matrix-list))
      (set! count (+ count 1)))
   matrix))
  (let* ((channels (cons-array 5 'long) ))
         (aset channels 0 1)
         (aset channels 1 1)
         (aset channels 2 1)
         (aset channels 3 1)
         (aset channels 4 0)
    (plug-in-convmatrix 1 image drawable 25
(get-matrix
                           (list 0 0 0 0 0
        0 0 -1 0 0
        0 -1 5 -1 0
        0 0 -1 0 0
        0 0 0 0 0)) TRUE 1 0 5 channels 0)
 (gimp-displays-flush)))
(script-fu-register
    "sharpen-laplace"
                                               ;func name
    "sharpen-laplace"
                                                         ;menu label
    "sharpen-laplace."
                                     ;description
    "Jonathan Fabrizio"
                                                      ;author
    "copyright 2018, Jonathan Fabrizio"
                                                 ;copyright notice
    "March 20, 2018"
                                                ;date created
    ....
                            ; image type that the script works on
    SF-IMAGE
                  "SF-IMAGE" 0
    SF-DRAWABLE
                  "SF-DRAWABLE" O
)
```

(script-fu-menu-register "sharpen-laplace" "<Image>/Filters/Sharpen")